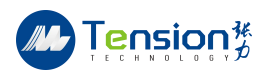

# 功率车测试台使用说明书

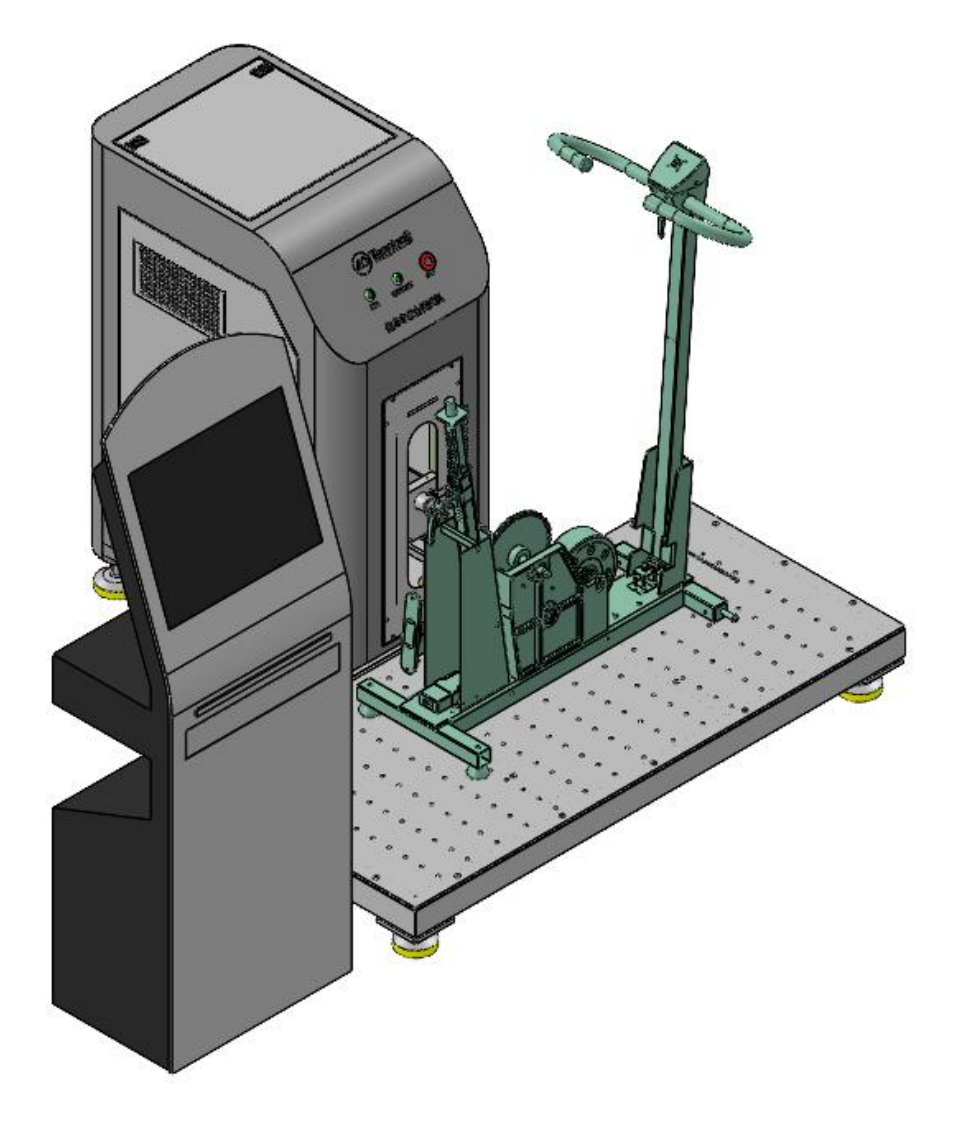

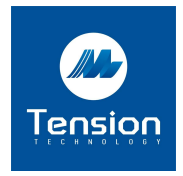

东莞张力测控技术有限公司

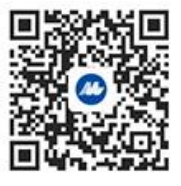

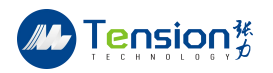

目录 Content

| 1 | 测试要求   |
|---|--------|
| 2 | 设备结构说明 |
| 3 | 测试软件说明 |
| 4 | 设备安全事项 |
| 5 | 设备标定方法 |
| 6 | 设备维护保养 |
| 7 | 设备故障诊断 |

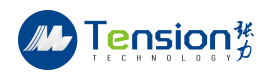

## 1. 测试要求

#### 1. 测量误差:

对于功率(由扭力和转速得出)的测量,最大测量误差不应超过±0.3%,或50W以下不超过0.2W(取大者)。对于转速的测量,最大测量误差不应超过 0.5rpm。

转速 55rpm<sup>~</sup>65rpm 条件下,设置功率 5W<sup>~</sup>150W,其功率测量误差在±1W 内,转速测量误差 ±0.1rpm。

标准如下: 符合 EN957-5:2009 标准, GBZ 41045-2021

#### 2. 功率准确度和重复性测试步骤:

使用该设备,测量并设定转速和扭力或转速和功率。

- 1) 以(100±1)W,转速为(60±1)rpm,运行两小时,然后停机等待器材冷却至室温;
- 2) 将器材的载荷调整系统调节到合适位置,使功率最接近于 70W,转速(60±1) rpm;
- 3) 在 30 秒内测量功率;
- 4) 将器材的载荷调整系统调节到合适位置,使功率最接近于 200W,转速(70±1) rpm;
- 5) 运行15分钟;
- 6) 回到2)的测量位置;
- 7) 在 30 秒内再次测量功率。

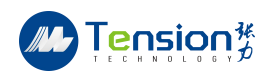

## 2. 设备结构说明

2.1 设备尺寸:

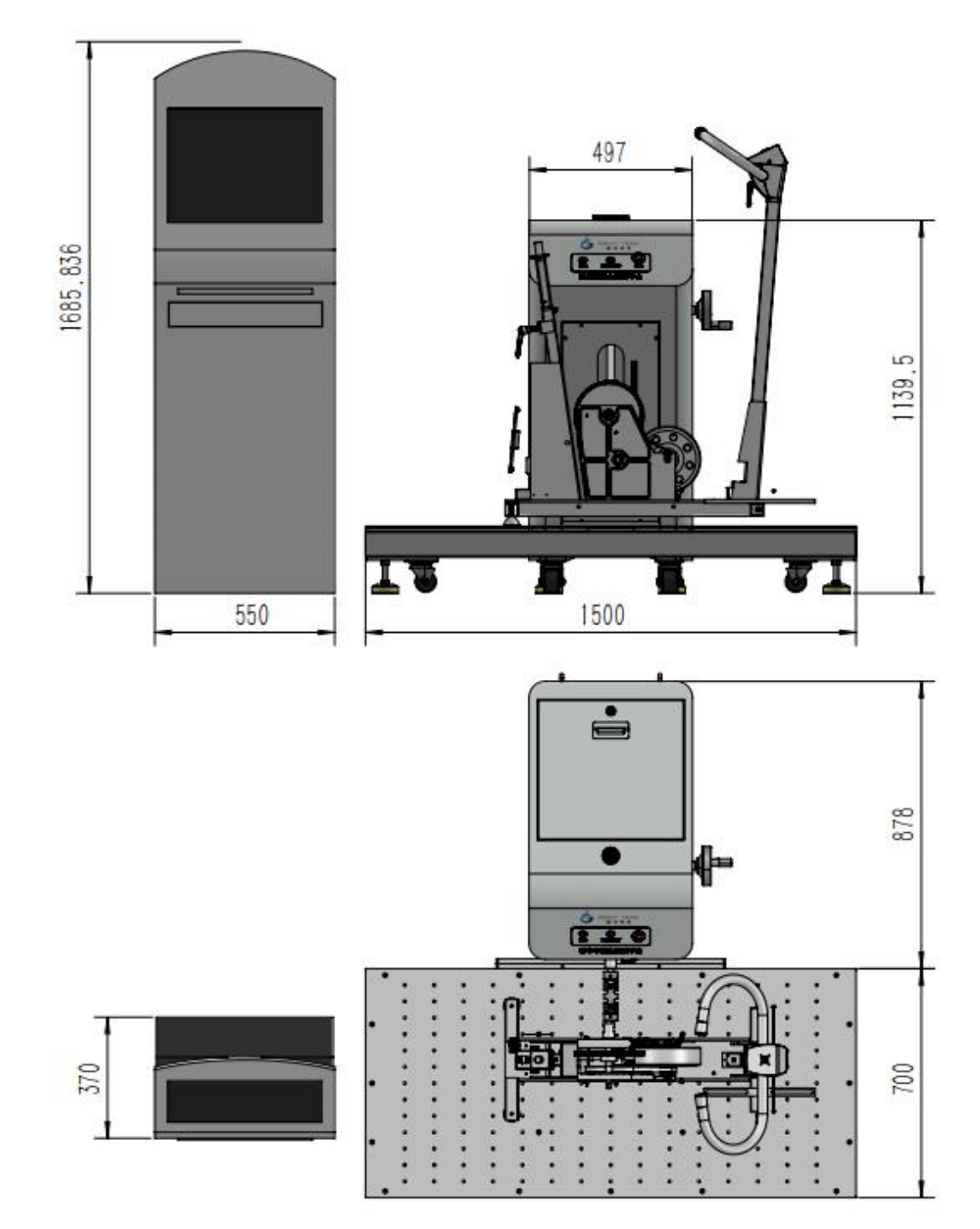

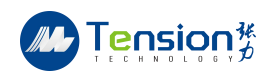

2.2 设备组成

2.2.1 设备主要由控制柜,测试台和测试柜组成。

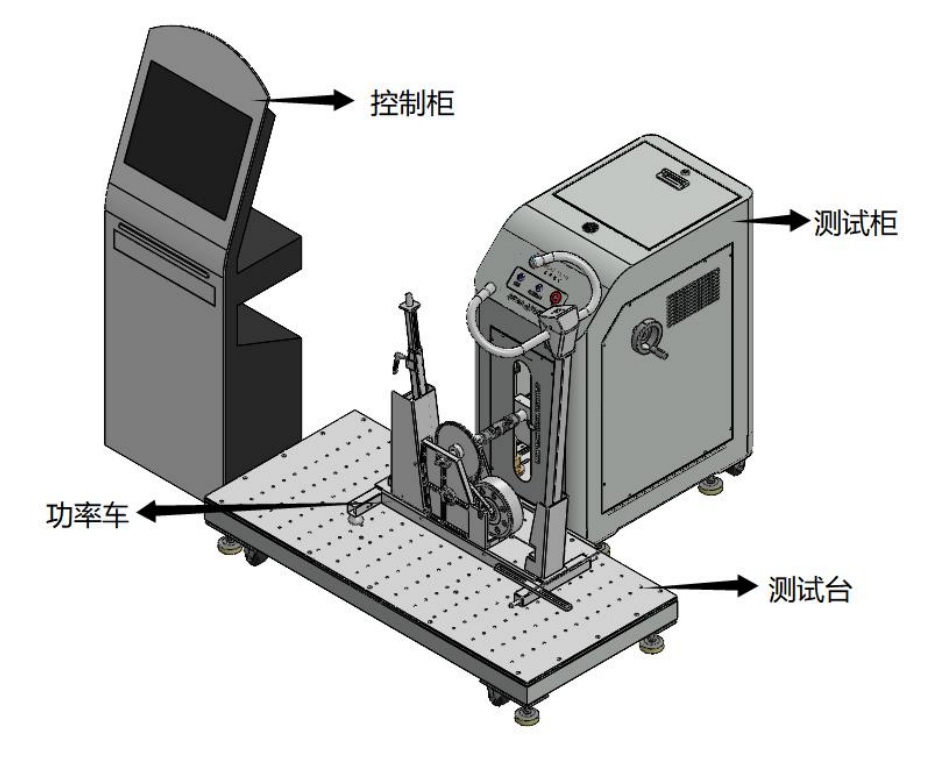

2.2.2 功率车综合测试平台核心部件:

采用高精度伺服模组驱动和高精度扭矩传感器采集数据,结构紧凑,模块化安装。使用 国内高端品牌工控机分析测试软件。

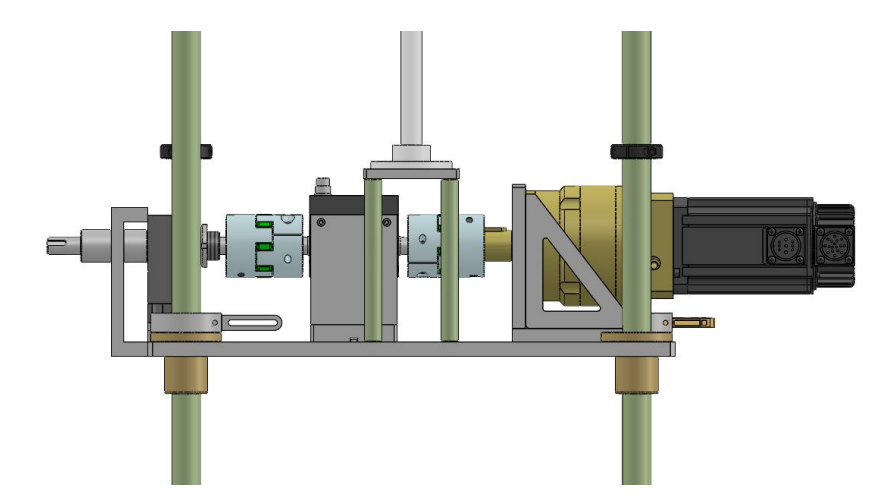

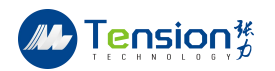

2.3 设备使用

1. 将功率车放置于测试台,可以通过手轮调整测试柜输出轴中心高来匹配功率车输出轴中心高。

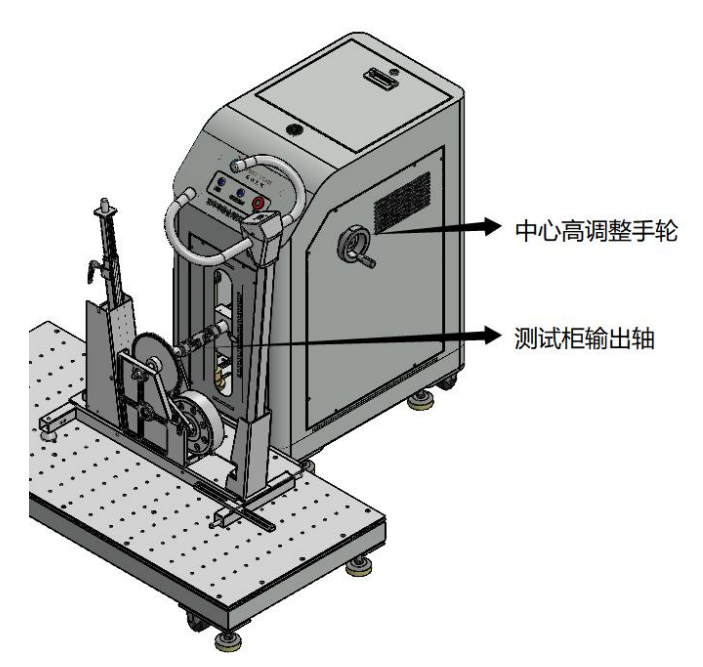

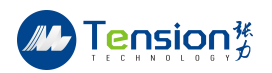

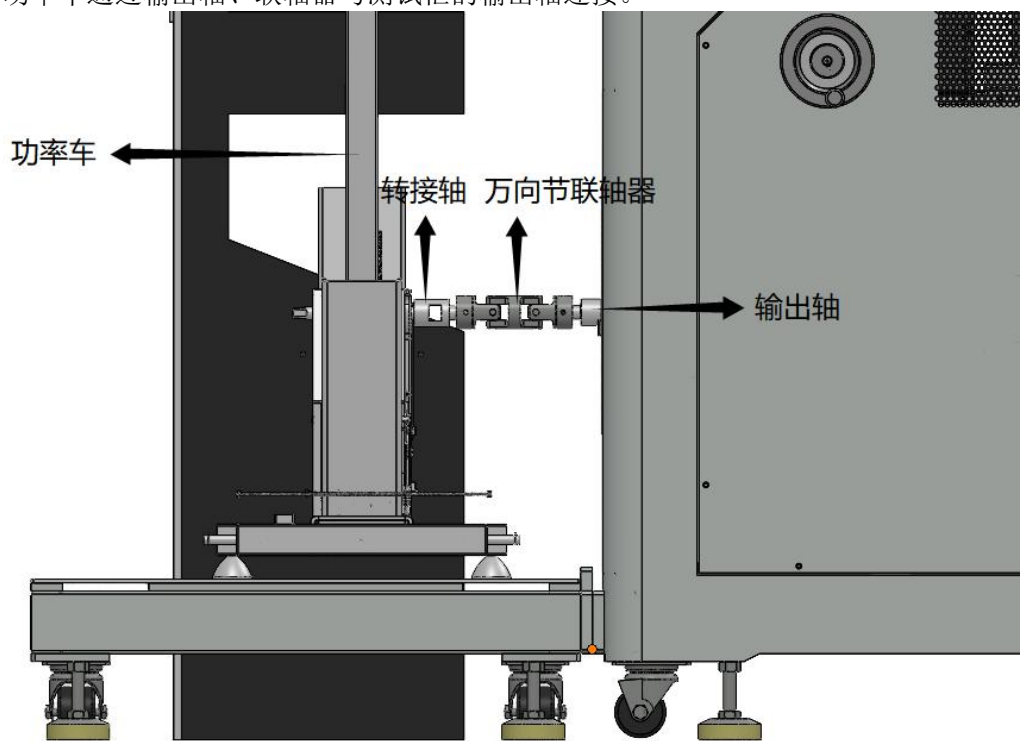

2. 功率车通过输出轴、联轴器与测试柜的输出轴连接。

3. 功率车通过压块与螺丝固定在测试台上,即可完成功率车与测试设备的连接。

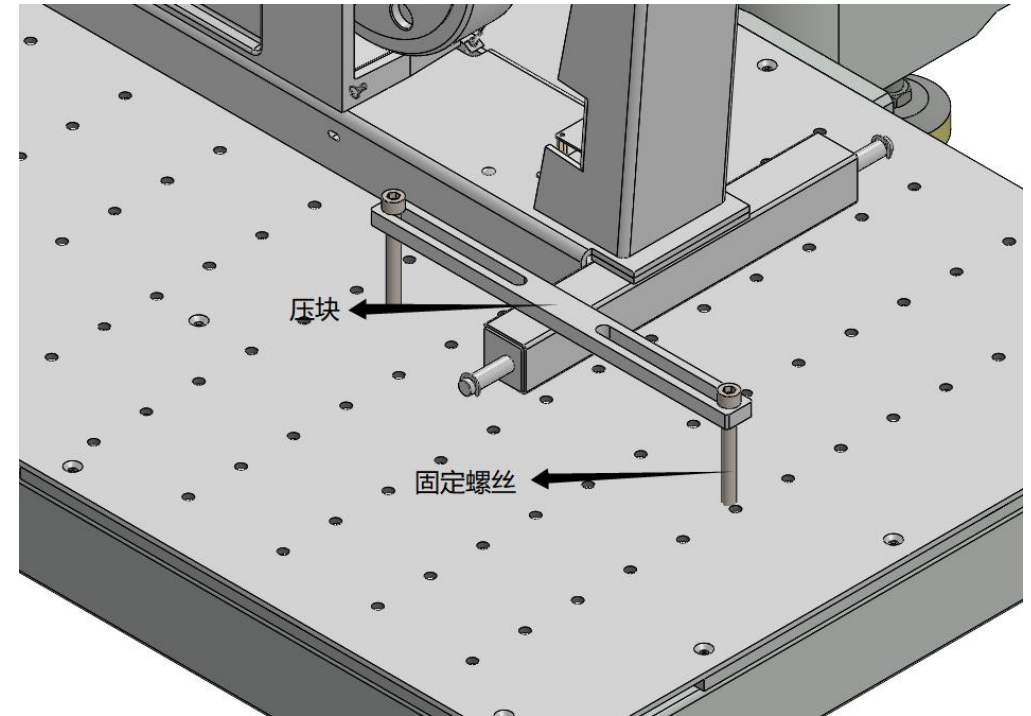

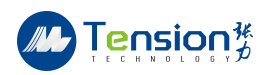

## 3. 测试软件说明

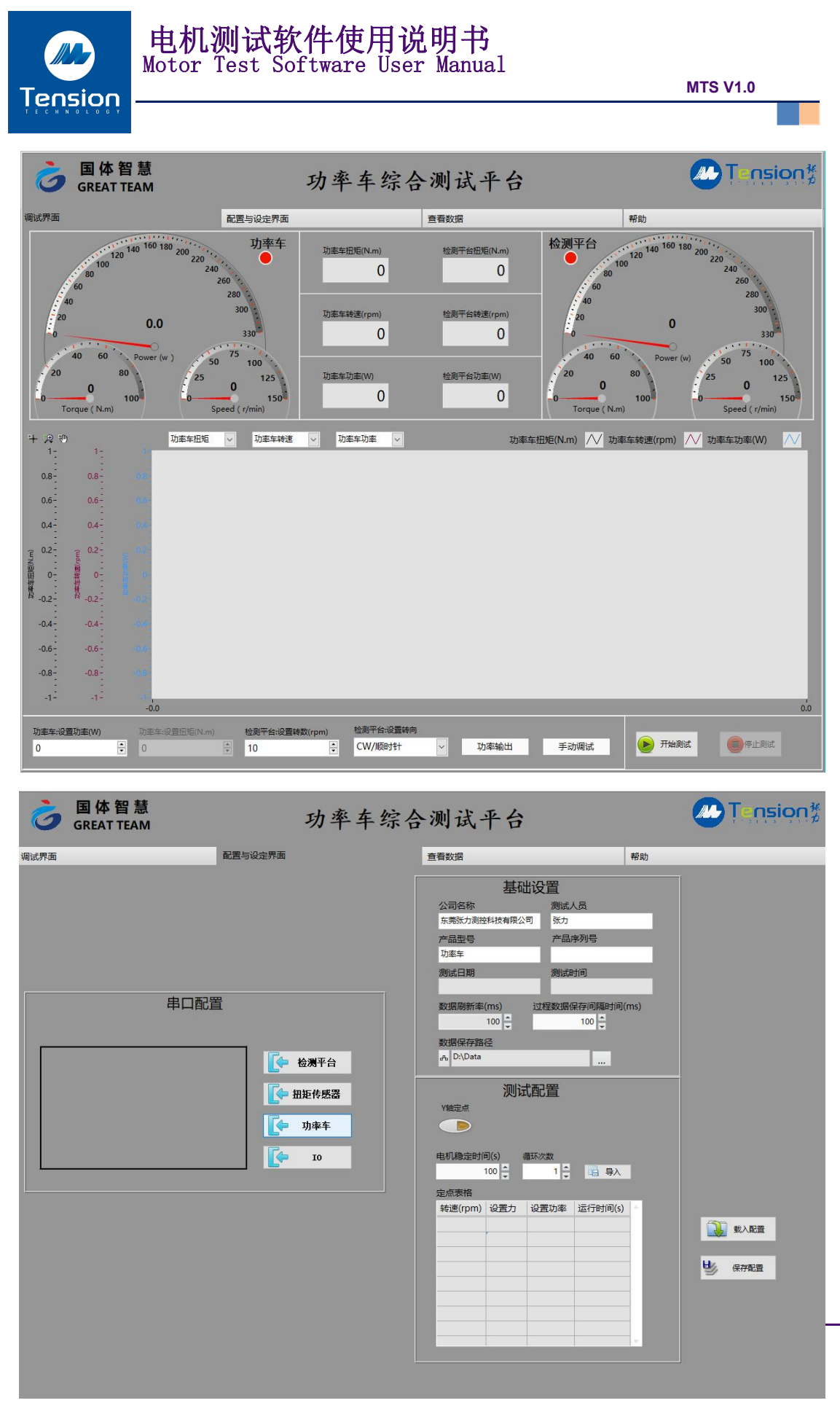

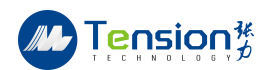

#### 3.1. 软件功能介绍

#### 1.1.系统配置要求:

- 【1】 Intel 酷睿 I5 处理器;
- [2] Microsoft® Windows® 2000/XP /7;
- 【3】 4GB 或以上运行内存;
- 【4】 500GB 或以上硬盘容量;
- 【5】 1024\*768 以上分辨率彩色显示器。

#### 3.2. 软件安装步骤:

【1】 将 U 盘中的"电机加载性能测试系统 .rar/ZIP" 复制至电脑 D:\ 目录下,

并解压至当前目录下。(注:拷贝地址一定为D盘,不然在测试过程中识别不到配置文件) 【2】 打开解压后的文件夹,双击打开路径"D:\ 电机加载性能测试系统\安装文件 \Volume\"下的"Setup"安装文件;注:在没有安装"microsoft.net framework"文 件的 windows 系统中,安装"电机加载转矩控制与性能测试系统时"会提示先安装 "microsoft.net framework"。 点击"确定"后系统将自动安装此程序,安装完成后, 可弹出如上图界面)

| 电机加载转矩控制与性能测试系统项目                                                                                                    | ×  |
|----------------------------------------------------------------------------------------------------|----|
| 安装该产品之前必须先安装Microsoft .NET Framework 4.0。<br>单击"确定"立即安装.NET Framework 4.0。(安装.NET Framework 4.0之后,可能需要重新启动计算机。)单击"取消"退出本次安缩<br>确定 取消 | 庑。 |
|                                                                                                    |    |

【3】 等待" net framework"安装完毕后,弹出对话框如系统将自动弹出对话框,点击"下一步"选择好安装路径,点击"下一步",在点击"下一步",继续点击"下一步" 安装完毕后,然后点击"完成"具体操作步骤如下图所示: (建议联系在供应商的指装)

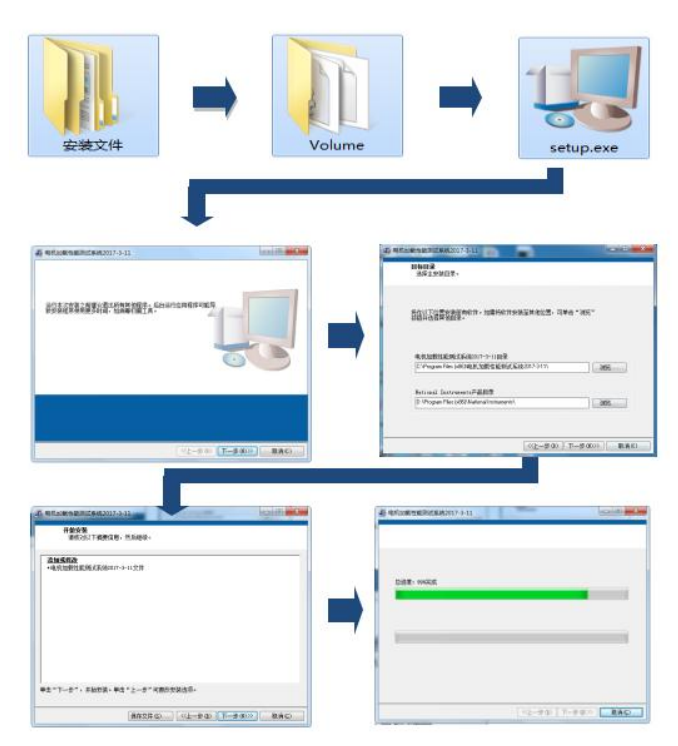

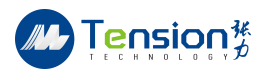

| 3. 3. | 系统配置界面:            |         |     |                                                                                                    |     |                                                 |
|-------|--------------------|---------|-----|----------------------------------------------------------------------------------------------------|-----|-------------------------------------------------|
| 6     | 国体智慧<br>GREAT TEAM | 功率      | 车综合 | 测试平台                                                                                                    |     |                                                 |
| 调试界面  |                    | 配置与设定界面 |     | 查看数据                                                                                                    | 帮助  |                                                 |
|       | 串口配置               |         |     | は<br>小田型号<br>小田型号<br>功率年<br>別試日期<br>数据明新率(ms)<br>100 0 0<br>次のでの<br>の<br>の<br>の<br>の<br>の<br>の<br>の<br>の<br>の<br>の<br>の<br>の<br>の | (1) | <ul> <li>○○○ 載入配置</li> <li>●○○○ 保存配置</li> </ul> |

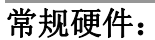

| 按键   | 图片                                  | 说明                               |
|------|-------------------------------------|----------------------------------|
| 检测平台 | 通訊編目       後週平台 <ul> <li></li></ul> | 在此处可选择测功<br>机控制器与 PC 端的连<br>接端口。 |

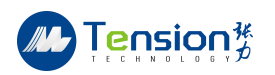

| 按键           | 图片                                                                                                    | 说明                                  |
|--------------|----------------------------------------------------------------------------------------------------|-------------------------------------|
| 扭矩转速传感器      | 年口配置<br>深□<br>漫□<br>漫□<br>漫□<br>漫□<br>見<br>一<br>(<br>ゆ<br>湖平台<br>〔<br>ゆ<br>湖平台<br>〔<br>ゆ<br>湖平台<br>〔<br>ゆ<br>湖平台<br>〔<br>ゆ<br>湖中<br>長<br>図<br>〕<br>し<br>10 | 在此处可以设置扭矩转速传感器的通讯<br>接口。            |
| 功率车设置        | 年口配置<br>連供用<br>通用用<br>重<br>重<br>一<br>重<br>一<br>一<br>一<br>一<br>一<br>一<br>一<br>一<br>一<br>一<br>一<br>一<br>一<br>一<br>一                                          | 在此处可选择功率车与 PC 端的连接端<br>口, 无需配置其他参数。 |
| I0<br>模<br>块 | 通用烘口<br>量 通用供用 使服用机油制 ● 加車 ● 加車 ● 10                                                                                                    | 在此处可选择功率车与 PC 端的连接端<br>口, 无需配置其他参数。 |

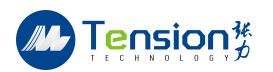

## 基础设置:

| 按键             | 图片                   | 说明                                         |
|----------------|----------------------|--------------------------------------------|
| 产 品<br>型 号     | 产品型号 测试人员<br>出厂配置 张力 | 产品型号:指的是电机的型号,后续的合格、不合格测试中此代号就是作为储存数据的文件名。 |
| 公司<br>名称       | 公司名称<br>张力测控技术有限公司   | 公司名称:用于后面打印 PDF 文件时<br>显示在标题旁。             |
| 数据<br>保存<br>路径 | 数据保存路径<br>A D:\Data  | 这里可以选择要保存的路径,测试时<br>就会保存到你选择的路径。           |

## 参数配置界面:

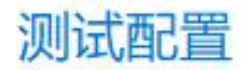

## 电机稳定时间(s)

|   | * |
|---|---|
| 2 | - |

#### 定点表格

| XH/J | 反直切罕 | 运行时间(S)      |
|------|------|--------------|
| 4    | 10   | 30           |
| 5    | 20   | 30           |
|      | 4 5  | 4 10<br>5 20 |

循环次数

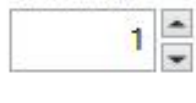

|   | 导入  |
|---|-----|
| - | ~~~ |

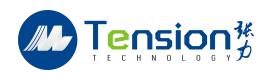

#### 测试设定:

| 按键         | 图片                                                                        | 说明                                         |
|------------|---------------------------------------------------------------------------|--------------------------------------------|
| 载入         | 载入配置                                                                      | 之前测试保存过的电机数据,下                             |
|            |                                                                           | 次有需要时可直接载入。                                |
| 保存配置       | 以<br>保存配置                                                                 | 把当前配置保存到载入配置里面。                            |
| 手 动<br>测 试 | な<br>な                                                                    | 在这里可以选择的测试模式,除<br>精准自动化测试需要设定参数,其他<br>不需要。 |
| 精自化试定      | 測试配置<br>电机稳定时间(s) 支点表格 接速(rpm) 设置力 设置功率 运行时间(s) 40 4 10 30 50 5 20 30 I ● | 此处可根据客户要求设置各阶<br>段功率以及转速和时间设定。             |

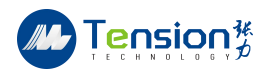

手动测试界面:

| 6                                                                                                  | 国体智慧<br>GREAT TEAM                                  | 功率车结                                                | 宗合测试平台                                                                                        |                                                                                                    |
|----------------------------------------------------------------------------------------------------|-----------------------------------------------------|-----------------------------------------------------|-----------------------------------------------------------------------------------------------|----------------------------------------------------------------------------------------------------|
| 调试界面                                                                                               | 配置与设定界面                                             |                                                     | 查看数据                                                                                          | 帮助                                                                                                    |
| 0<br>10<br>10<br>10<br>10<br>10<br>10<br>10<br>10<br>10<br>10<br>10<br>10<br>10                    | 100<br>100<br>100<br>100<br>100<br>100<br>100<br>10 | 功率年扭矩(N.m)<br>0<br>功率年转速(rpm)<br>0<br>功率年功率(W)<br>0 | 检测平台担距(N.m)<br>0<br>检测平台转速(rpm)<br>0<br>检测平台功主(W)<br>0                                        | 检測平台<br>002222<br>002222<br>002222<br>002222<br>002222<br>002222<br>002222<br>002222<br>002222<br>002222<br>002222<br>00222<br>0022<br>002<br>00<br>00 |
| + ,≄ ⊛<br>1-                                                                                       | 功率车扭矩 V 功率车转速                                       | ~ 功率车功率                                             | > 功率车                                                                                         | 扭矩(N.m) 📈 功率车转速(rpm) 📈 功率车功率(W)                                                                                                    |
| 0.8-<br>0.4-<br>0.4-<br>0-<br>0-<br>0-<br>0-<br>0-<br>0-<br>0-<br>0-<br>0-<br>0-<br>0-<br>0-<br>0- | 0.8 08 08 08 08 08 08 08 08 08 08 08 08 08          | ŧ数(rpm)<br>È<br>CW/顺时                               | ·置砖向<br>针 · 功率输出                                                                              | 0.0<br>手动调试                                                                                                    |
| 按键                                                                                                 | 图片                                                  |                                                     |                                                                                               | 说明                                                                                                    |
|                                                                                                    |                                                     |                                                     |                                                                                               |                                                                                                    |
| 手动测试                                                                                               |                                                     |                                                     | 在这里可以实际                                                                                       | 寸显示参数配置的参数。                                                                                                    |
| 手动试图表                                                                                              |                                                     | 0                                                   | 在这里可以实明<br>在这里可以实明<br>变化趋势,更可<br>内还可以自行起<br>矩、转速和电机<br>也可以选择其何<br>如果在测证<br>但无图像,是团<br>而显示为""。 | 寸显示参数配置的参数。<br>以实时观察到测试过程中的数据<br>直观的显示数据的变化。复选框<br>选择不同的参数,这里默认为扭<br>L输入电流三个参数。如有需要,<br>也参数。<br>式过程中,可以看到实时数据,<br>引为复选框里没有选择任何参数,<br>只要选择一下需要观察的参数                                                                                                    |

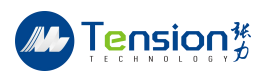

| 按键       | 图片     | 说明                 |
|----------|--------|--------------------|
| 开始<br>测试 | 一 开始测试 | 点击"开始测试",系统开始测试进程。 |
| 停止<br>测试 | ● 停止测试 | 单击此处,系统停止测试。       |

#### 测试数据/测试曲线:

**数据查询:**如果要删除某一行的数据,直接在该行任意位置双击,就可以删除整行数据。 若要保存数据,直接点击右边的"Save"按钮。

| T+IT+- | Tis the dealer have | Tis off do Tis off | ATT AT | 447187 | Tingt |   |         |
|--------|---------------------|--------------------|--------|--------|-------|---|---------|
| 《车租炮   | 切率车转速               | 切率车切率              | 祖炬     | 转速     | 切率    | * | 过程数据    |
|        |                     |                    |        |        |       |   |         |
|        |                     |                    |        |        |       |   |         |
|        |                     |                    |        |        |       |   |         |
|        |                     |                    |        |        |       |   | 日本 男存 光 |
|        |                     |                    |        |        |       |   | 2       |
|        |                     |                    |        |        |       |   |         |
|        |                     |                    |        |        |       |   |         |
|        | 0                   |                    |        |        |       |   |         |
|        |                     |                    |        |        |       |   |         |
|        |                     |                    |        |        |       |   |         |
|        |                     |                    |        |        |       |   |         |
|        |                     |                    |        |        |       |   |         |
|        |                     |                    |        |        |       |   |         |
|        |                     |                    |        |        |       |   |         |
|        |                     |                    | V      |        |       |   |         |
|        |                     |                    |        |        |       |   |         |
|        |                     |                    |        |        |       |   |         |
|        |                     |                    |        |        |       |   |         |
|        |                     |                    |        |        |       |   |         |
|        |                     |                    |        |        |       |   |         |
|        |                     |                    |        |        |       |   |         |
|        | 2                   |                    |        |        |       |   |         |
|        |                     |                    |        |        |       |   |         |
|        |                     |                    |        |        |       |   |         |
|        |                     |                    |        |        |       |   |         |
|        |                     |                    |        |        |       |   |         |
|        | 2                   |                    |        |        |       |   |         |
|        |                     |                    |        |        |       |   |         |
|        |                     |                    |        |        |       |   |         |
|        |                     |                    |        |        |       |   |         |
|        |                     |                    |        |        |       |   |         |
|        |                     |                    |        |        |       |   |         |
|        |                     |                    |        |        |       |   |         |

| 图片           | 说明                                  |  |  |  |  |
|--------------|-------------------------------------|--|--|--|--|
| 数据<br>过程数据 🖌 | 点击可保存当时测试的数据,根据路径保存到对应的路径<br>当中。    |  |  |  |  |
| 場合 あ Excel   | <b>这</b> \<br>点击该控件左方可以选择或更改路<br>径。 |  |  |  |  |

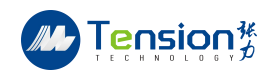

#### 4. 设备安全事项

为了防止操作员及机械能避免因操作不当而造成意外事故,所以请所有相关人员必须严 读此章节,并依此做好防范措施。

#### 4.1. 机械方面安全预防:

- 工作中请穿戴安全保护措施(如安全鞋、安全帽、护目镜等)。
- 当操作机械时,请勿穿戴手套。
- 不要任意拆卸机械之安全装置或钣金护盖。
- 机械四周保持干净明亮,不要堆放其他杂物,勿用风枪清理机械四周(避免灰尘 扬起)。
- 检查所有应注油部分都有足够的油。
- 当使用起重机搬运时,请先检查承吊物是否有足够的力量去支撑机械,且承吊部件是否都夹紧无松动。在搬运前,先确定机箱内部无任何小零件或其他小物件,以免搬运时掉落砸伤人或机械。
- 只有领有合格执照的人员才能执行承吊机械的任务,若由非专业人员进行操作, 可能会造成机械损坏或人员受伤。
- 承吊时请勿过高,否则容易产生潜在危险,应尽可能的降低高度。
- 当使用堆高机搬运时,请注意选用足够吨位的堆高车来进行搬运。
- 堆高机的前叉必须要能完全穿过机械底座的长度,以免危险。
- 只有领有正式堆高机执照的从业人员才可执行堆高机械的操作,若由非专业人员
   进行,可能会造成机械损坏或人员受伤。
- 搬运时的高度请勿过高,以免因不平衡而导致倾倒。
- 当机械堆高时已发生不平衡的现象,请立即重做堆高动作。
- 机械应置于温度 10-35℃之间的环境,且湿度不得超过 75PR,若存放不当,可能
   会对机械及电子部分造成不良影响
- 安置的位置应尽量避免处于经常振动的区域,且振动的极限在 4.9m/s(0.5g)内,
   若超过此限度可能会使设备产生精度上的误差。
- 选择尽量无尘、无雾且少受阳光热源等辐射的地方放置机械,如果安置的环境空 气品质太差,灰尘将容易附着于散热器的过滤网上(例如测功头风扇、控制箱风扇
   等),导致过热,从而造成损坏。
   请选择足够的空间放置机械,以便保养或维修,且机械的侧门及电气箱的门都要 能顺利开启而不被碰撞。

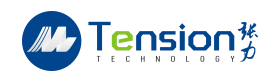

- 4.2. 电气方面安全:
  - 确认所有电线无断裂破损。
  - 保证电源线的安全接地功能(连接铜棒埋入地下,约3米以上深),铜棒直径Φ
     30mm 长 80 公分,最好越长越好,且直径与主电源线一致。
  - 任何电控问题,请电控专业人员处理。
  - 确认电气箱的门及面板都处于关好锁紧的状态。
  - 确认所有旋钮都转动良好。
  - 检查是否因运输而影响精度。
  - 通电前请先检查输入电压是否正常。
  - 检查紧急停止功能是否正常。
  - 使用前请先充分了解操作手册上所示的操作方法。
  - 当察觉有任何危险可能产生时,请立即按下紧急停止按钮。
  - 请使用专用工具进行调整或维修。
  - 搬运时请勿碰撞机械或控制箱部分。
  - 当欲更换电气控制单元时,请与本公司联系。
  - 严禁湿手触摸高电压部分。
  - 严禁用湿布擦拭电控单元。
  - 当工作必须由两人以上接力完成,移交时务必将注意事项和危险状况交代清楚, 以免发生意外。

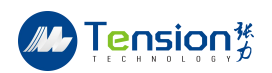

## 5. 设备标定方法

传感器校准操作步骤:

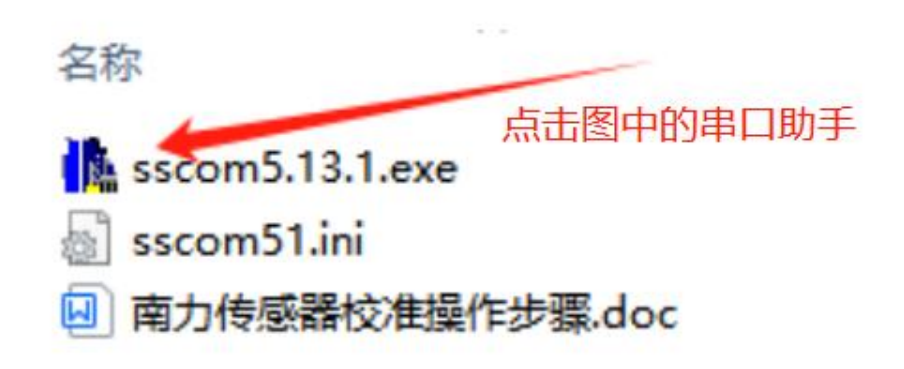

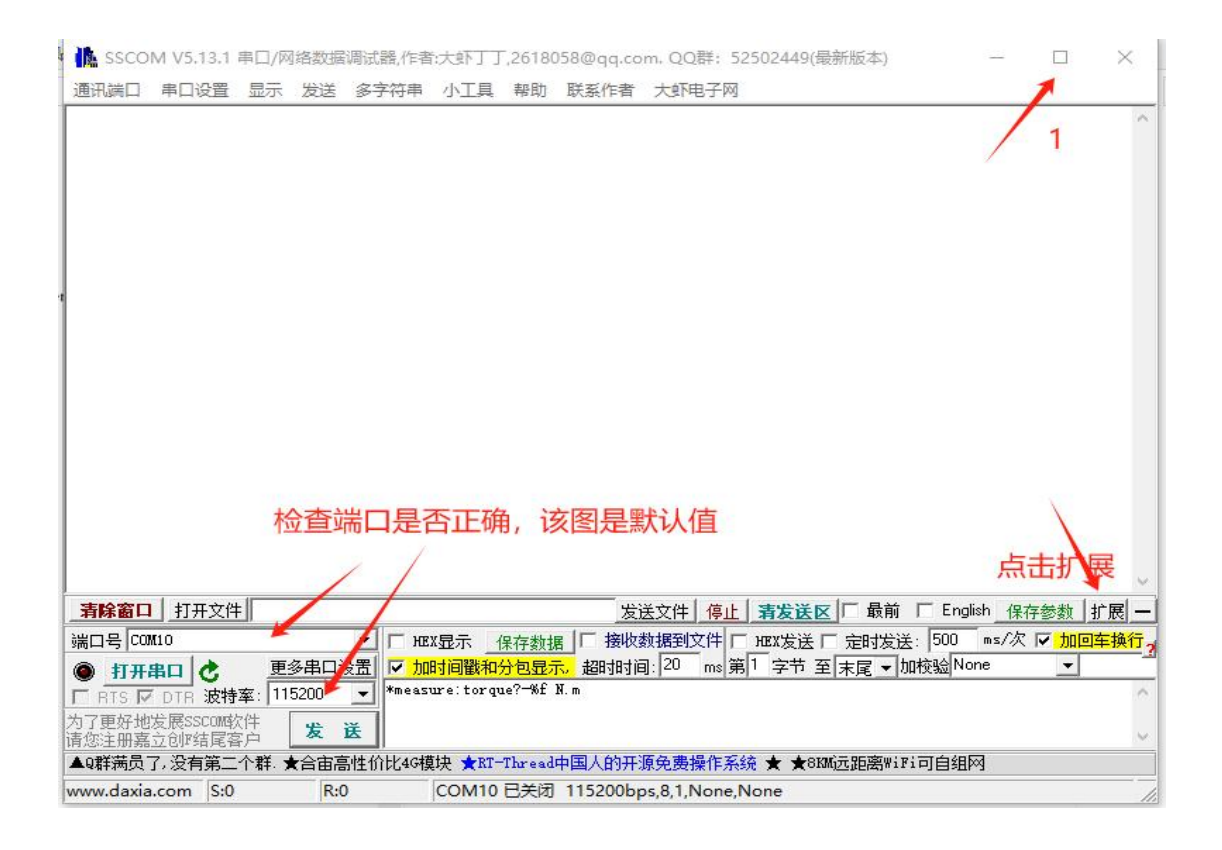

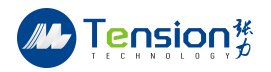

|      | 涿条字符串发送│stm32/GD32 ISP│S  | TC/IAP15 ISP        |            |      |     |
|------|---------------------------|---------------------|------------|------|-----|
| - IE | 拖动加宽 🔽 循环发送 多条群日          | <b>b</b> 导入ini      | 顺序         | ; 延时 | ^   |
| н    | EX 字符串(双击注释)              | 点击发送                | -          | ms   |     |
|      | *ping                     | 通信测试                | þ          | 1000 |     |
|      | *measure:torque?-%f N.m   | 读扭矩                 | D          | 1000 |     |
|      | *measure:speed?-%0.0f RPM | 读转速                 | D          | 1000 |     |
| 15   | *measure:power?-%f Kw     | 读功率                 | D          | 1000 |     |
|      | 1. 用户归零;注意,校验前必须把         | -                   | D          | 1000 |     |
| 4 4  |                           |                     | D          | 1000 |     |
|      |                           | 「酒零 - 零点不保存         | P          | 1000 |     |
| L E  | *zero -s                  | 归零 - 零点断电保存         | P          | 1000 |     |
| 115  | *zero -r                  | 清除 - 零点             | P          | 1000 |     |
| 115  | 2. 额定扭矩; 单位 Nm,支持小数       | -                   | P          | 1000 |     |
| 1 F  | *range?                   | 读                   | D          | 1000 |     |
|      | *range 1.0                | 写                   | P          | 1000 |     |
|      | 3. 采样率;单位 次/秒;注,校验        |                     | P          | 1000 |     |
|      | *sample?                  | 读                   | D          | 1000 |     |
|      | *sample 200               | 写                   | þ          | 1000 |     |
|      | 4. 基本校验                   | -                   | D          | 1000 |     |
|      | *calibrate -po            | 校验 - 正向零点           | Þ          | 1000 | 1   |
|      | *calibrate -pg            | 校验 - 正向满里程          | b          | 1000 | *   |
|      | *calibrate -no            | 校验 - 反向零点           | D          | 1000 | 1   |
|      | *calibrate -ng            | 校验 - 反向满里程          | D          | 1000 | *   |
|      | *calibrate?-b             | 读 - 校验值             | 6          | 1000 | -   |
| - F  | 正零占 アー正滞単程 アロー反零さ         | -                   | 6          | 1000 |     |
| 1F   | *register d338 0 %] v     | 海栓 - 元委占            | 6          | 1000 | -   |
| HP:  | *register: d340.0 %]v-    | 海防 正委员<br>海险 - 正装角程 | -          | 1000 |     |
| HP:  | *register: d342 0 - %]v   | 海豚 亚纲重性             | - <b>F</b> | 1000 |     |
| LP   | *register: d344 0 -%]v    | 海际 区委员 海路 高端 田根     | - <b>b</b> | 1000 | ÷   |
| HP:  | - Fregister. 4044 0 MIX   | 有际 反两里柱             | -6-        | 1000 | -   |
| 16   |                           |                     |            | 1000 | 4   |
| - F  | -                         | _                   | 6          | 1000 | -   |
| - F  | - 市能会会                    |                     |            | 1000 | -   |
| 1F   |                           |                     | -          | 1000 | -   |
| ШĤ   | +reset                    | 复议里后                |            | 1000 | -   |
| 1F   | - winfunction?            | <u> </u>            |            | 1000 | -   |
|      | *information:             | 医设备信息               | -          | 1000 | -   |
|      | - 5. 3式作生代版               |                     | -          | 1000 |     |
|      | *calibrate?-p             | <u>读 - 正同校验值</u>    | -          | 1000 | -   |
|      | *calibrate?"n             | 读 - 反同校验值           | Ľ          | 1000 | -   |
|      | 止回我性校验(絶对值1<2<3<4)        | -                   | P          | 1000 | -   |
|      | *calibrate-p1= 0.0        | <u>校验 - 正 1</u>     | P_         | 1000 |     |
|      | *calibrate-p2- 0.0        | 校验 - 正 2            | P          | 1000 |     |
|      | *calibrate-p3- 0.0        | 校验 - 正 3            | P          | 1000 | -   |
|      | *calibrate-p4- 0.0        | 校验 - 正 4            | P          | 1000 |     |
|      | 反向线性校验(绝对值1<2<3<4)        | -                   | P          | 1000 |     |
|      | *calibrate=n1= 0.0        | 校验 - 反 1            | D          | 1000 |     |
|      | *calibrate-n2= 0.0        | 校验 - 反 2            | D          | 1000 | ~   |
| 1    | -1. 1.1                   | 1249 X              | -          | 4000 | 185 |

- 1. 通讯。
- 2. 读零点(如果不对点击清除零点,直到零点OK)。
- 3. 校准前把采样率改为20,校准完成改回200。
- 4. 满量程校验:

第一步清正向零点,正向满量程,反向零点,反向满量程。

第二步点击正向零点,反向零点,挂满量程砝码,点击正向满量程,读扭矩,看读的值是 否正确。

(注意把单位换成 N.m,如果没有相应的砝码或者值校不准,建议线性校验)

5. 线性校验:

第一步清除正反向满量程,进行正反向零点校验。

第二步清除正反向(1234)的校验值。

第三步由小到大依次挂正向砝码,根据挂砝码不同或再不同力臂之下的扭矩值分别填入(正反 1234 的四个值,注意:反向要加负号)依次点击校验值 1234,点击最上方读扭矩并确认每次读的值是否正确,同正反向满量程类似操作。

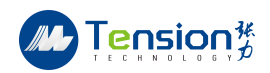

例:

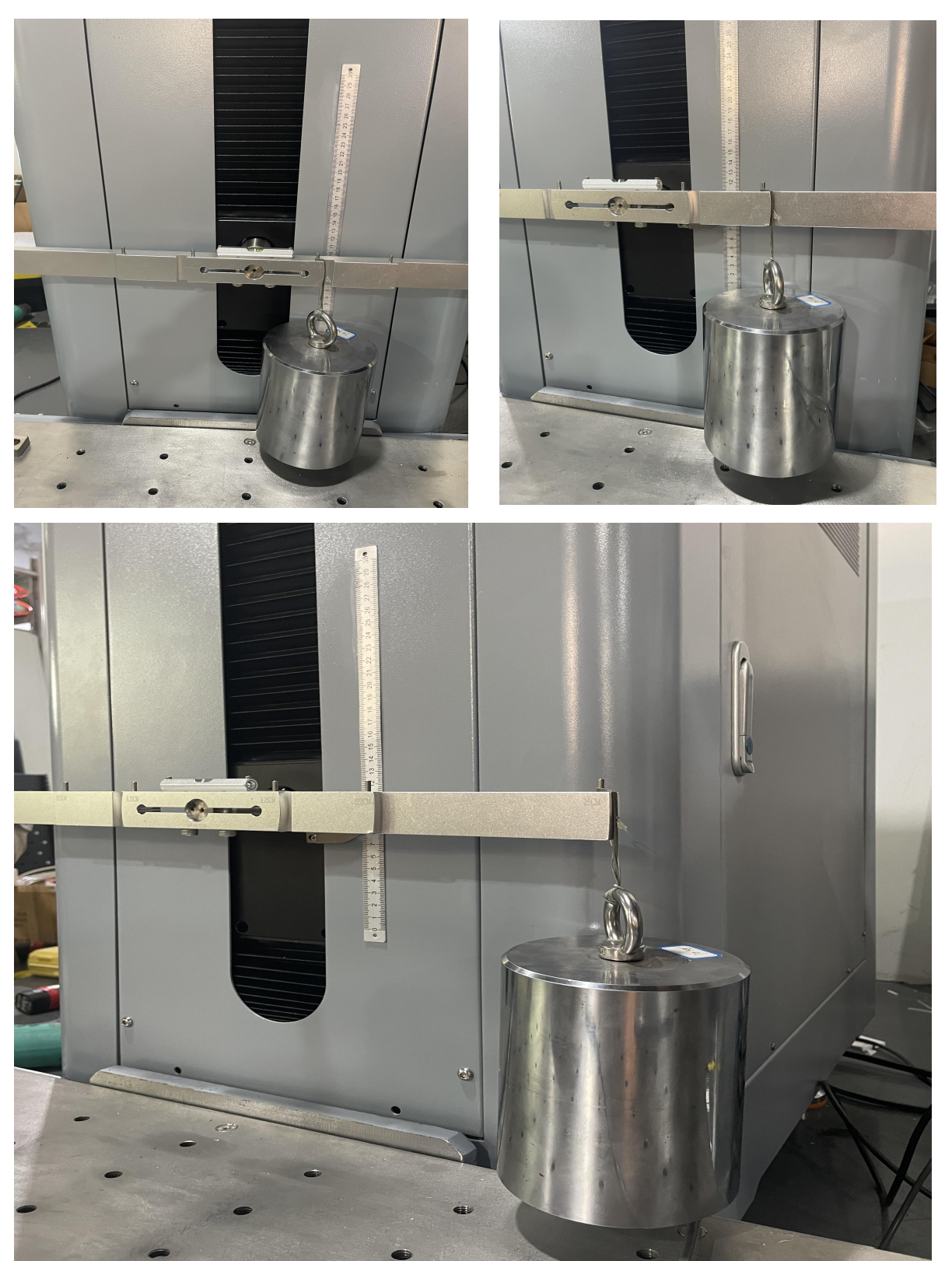

此平衡杆有三个力臂,分别是 6.25 12.5 25 cm 砝码是 10kg,因此换算扭矩就是 6.125 12.25 24.5N.m,所以把换算的值填入串口助手的指令里。

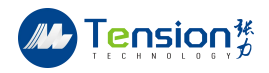

|                                                                                                    | and the second second s |                                                                                                    |                          | -                            | -                              | 1.4                           |
|----------------------------------------------------------------------------------------------------|----------------------------------------------------------------------------------------------------|----------------------------------------------------------------------------------------------------|--------------------------|------------------------------|--------------------------------|-------------------------------|
|                                                                                                    |                                                                                                    | *range?                                                                                                    | 读                        | 0                            | 1000                           |                               |
|                                                                                                    |                                                                                                    | *range 1.0                                                                                                    | 写                        | 0                            | 1000                           |                               |
|                                                                                                    |                                                                                                    | 3. 采样率;单位 次/秒;注,校验_                                                                                                    | -                        | 0                            | 1000                           |                               |
|                                                                                                    |                                                                                                    | *sample?                                                                                                    | 读                        | 0                            | 1000                           |                               |
|                                                                                                    |                                                                                                    | *sample 200                                                                                                    | 写                        | 0                            | 1000                           |                               |
|                                                                                                    |                                                                                                    | 4. 基本校验                                                                                                    | _                        | 0                            | 1000                           |                               |
|                                                                                                    |                                                                                                    | *calibrate -po                                                                                                    | 校验 - 正向零点                | 0                            | 1000                           |                               |
|                                                                                                    |                                                                                                    | *calibrate -pg                                                                                                    | 校验 - 正向满里程               | 0                            | 1000                           |                               |
|                                                                                                    |                                                                                                    | *calibrate -no                                                                                                    | 松验 - 反向蒙占                | 0                            | 1000                           |                               |
|                                                                                                    |                                                                                                    | *calibrate -ng                                                                                                    | 松蛤 - 反向滞留程               | 0                            | 1000                           | -                             |
|                                                                                                    |                                                                                                    | *calibrate?=b                                                                                                    | 读 - 林崎值                  | 0                            | 1000                           | •                             |
|                                                                                                    |                                                                                                    | あって変点 あって満田程 あっしの愛さ                                                                                                    |                          | 0                            | 1000                           | -                             |
|                                                                                                    |                                                                                                    | Po II. e.m. PS II. M II. No 12. e.m.                                                                                                    | 津心 二丁泰士                  | 0                            | 1000                           | -                             |
|                                                                                                    |                                                                                                    | wheelster 2300 0 with                                                                                                    |                          | 0                            | 1000                           | -                             |
|                                                                                                    |                                                                                                    | the sister 1240 0 mix                                                                                                    |                          | 0                            | 1000                           |                               |
|                                                                                                    |                                                                                                    | *register.do42.0 -wix                                                                                                    |                          |                              | 1000                           | -                             |
|                                                                                                    |                                                                                                    | *register:d344 U —wix                                                                                                    | 消除 一 反两里柱                | 0                            | 1000                           |                               |
|                                                                                                    |                                                                                                    |                                                                                                    | -                        | 0                            | 1000                           |                               |
|                                                                                                    |                                                                                                    |                                                                                                    | -                        | 0                            | 1000                           |                               |
|                                                                                                    |                                                                                                    |                                                                                                    | -                        | 0                            | 1000                           |                               |
|                                                                                                    |                                                                                                    | 5. 功能命令                                                                                                    | -                        | 0                            | 1000                           |                               |
|                                                                                                    |                                                                                                    | *reset                                                                                                    | 夏位重启                     | 0                            | 1000                           |                               |
|                                                                                                    |                                                                                                    | *version?                                                                                                    | 读版本信息                    | 0                            | 1000                           |                               |
|                                                                                                    |                                                                                                    | *information?                                                                                                    | 读设备信息                    | 0                            | 1000                           |                               |
|                                                                                                    |                                                                                                    | 6. 线性校验                                                                                                    | -                        | 0                            | 1000                           |                               |
|                                                                                                    |                                                                                                    | *calibrate?-p                                                                                                    | 读 - 正向校验值                | 0                            | 1000                           |                               |
|                                                                                                    |                                                                                                    | *calibrate?-n                                                                                                    | 读 - 反向校验值                | 0                            | 1000                           |                               |
|                                                                                                    |                                                                                                    | 正向线性検验(绝对值1<2<3<4)                                                                                                    | -                        | 0                            | 1000                           |                               |
|                                                                                                    |                                                                                                    | *calibrate-p1- 6.125                                                                                                    | 校验 − 正 1                 | 0                            | 1000                           |                               |
|                                                                                                    |                                                                                                    | *calibrate-p2- 12.25                                                                                                    | 校验 - 正 2                 | 0                            | 1000                           | 1                             |
|                                                                                                    |                                                                                                    | *calibrate-p3- 24.5                                                                                                    | 校验 - 正 3                 | 0                            | 1000                           | 1                             |
|                                                                                                    |                                                                                                    | *calibrate-p4- 0.0                                                                                                    | 校验 - 正 4                 | 0                            | 1000                           |                               |
|                                                                                                    |                                                                                                    | 反向线性检验(绝对值1<2<3<4)                                                                                                    | -                        | 0                            | 1000                           |                               |
|                                                                                                    |                                                                                                    | *calibrate=p1= =6 12                                                                                                    | <b>林</b> 崎 - 后 1         | 0                            | 1000                           |                               |
|                                                                                                    |                                                                                                    | *calibrate====================================                                                                                                    |                          | 0                            | 1000                           | -                             |
|                                                                                                    |                                                                                                    | *calibrate=p3= =24.5                                                                                                    |                          | 1<br>0                       | 1000                           |                               |
|                                                                                                    | 14                                                                                                    | *aalibrate=nd= 0.0                                                                                                    |                          | 0                            | 1000                           |                               |
|                                                                                                    | - 1 14                                                                                                    |                                                                                                    | 12.32 12 *               |                              | 1000                           | -                             |
|                                                                                                    |                                                                                                    |                                                                                                    | ·≢®◆ _ 〒 1               | 0                            | 1000                           | -                             |
|                                                                                                    |                                                                                                    | the sister 1996 0 - ML                                                                                                    |                          | 0                            | 1000                           | -                             |
|                                                                                                    |                                                                                                    |                                                                                                    | 一 洞跡 二 止 2               | 0                            | 1000                           |                               |
|                                                                                                    |                                                                                                    | *register.0000 0 - MI                                                                                                    | <u> 消除 - 止 3</u> (主応 エ ) | 0                            | 1000                           | -                             |
|                                                                                                    |                                                                                                    | *register:0.390 0>01<br>注印会 _ 后台站地拉和人                                                                                                    | <u> </u>                 | 0                            | 1000                           | -                             |
|                                                                                                    |                                                                                                    | <u> </u>                                                                                                    |                          | 0                            | 1000                           |                               |
|                                                                                                    |                                                                                                    | *register:d392 U -%t                                                                                                    | 清除 - 反 1                 | 0                            | 1000                           |                               |
|                                                                                                    |                                                                                                    | *register:d394 U%t                                                                                                    | 清除 - 反 2                 | 0                            | 1000                           |                               |
|                                                                                                    |                                                                                                    | *register:d396 U %t                                                                                                    | 清除 - 反 3                 | 0                            | 1000                           |                               |
|                                                                                                    |                                                                                                    | *register:d398 0 -%f                                                                                                    | 清除 - 反 4                 | 0                            | 1000                           | ~                             |
| <ul> <li>(2000)</li> <li>(2000)</li></ul> | 数据 「<br>显示,j<br>&f N.m                                                                                                    | 发送文件         停止         有发送区         「           接收数据到文件         HEX发送         定           超相时间:         20         ms         第1         字节 至 末月 | 最前                       | 参数<br>I <mark>「力</mark><br>_ | ( 隐藏<br><mark>D回车打</mark><br>· | 刻 <u>一</u><br>與行 <sub>了</sub> |
|                                                                                                    | and Pares                                                                                                    | ]人的开酒岛弗揭作玄统 ★ ★◎2000元9                                                                                                    | 5座w;17;司白组网              |                              |                                | ~                             |
|                                                                                                    |                                                                                                    |                                                                                                    |                          |                              |                                |                               |
| daxia.com S:0 R:0 COM10 已关                                                                                                    | 11 [7]                                                                                                    | 5200bps,8,1,None,None                                                                                                    |                          |                              |                                | 1                             |
| o 🎦 🥅 🔿 🛷 🏨 🚔                                                                                                    | 6                                                                                                    |                                                                                                    |                          |                              |                                |                               |

本实例只校验3个点,线性校验必须2个点以上

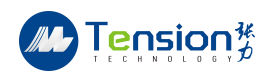

#### 6. 设备维护保养

- 严禁将测试系统放置在恶劣环境(太阳直射、热源、大量灰尘、蒸汽、腐蚀性或 可燃性气体、强烈磁场源、高压设备等场所)。
- 请将设备放置在水平平坦的地方,防止影响测量精度。
- 请不要将杂物放置到系统上方。
- 使用过程中需保持设备表面洁净。
- 使用前检查与被测电机相连的连轴器和加工件是否损坏产生形变。
- 保证通风良好,设备侧面和后面均设有通气孔,防止内部温度过高。
- 使用环境要求:温度:5<sup>~</sup>40℃,湿度:20<sup>~</sup>80%RH

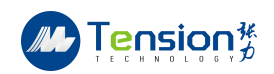

## 7. 设备故障诊断

- 系统无法开机,请检查机柜后部电源插座上电源线是否松动及保险丝是否烧坏。
- 出现打滑现象,确保非被测件问题时,请检查联轴器和加工件是否损坏。
- 设备使用中,功率车正常运行,软件无法读取转速和扭矩,请检查传感器接线是
   否连接良好。
- 设备使用中,功率车正常运行,转速读取正常,扭矩为零,伺服电机无法加载, 请检查伺服电机的接线是否意外松动。
- 设备使用中,功率车正常运行,转速读取正常,扭矩不为零,伺服电机无法完全 加载,请检查软件的加载扭矩在线测试界面上的扭矩加载方向是否选择正确。

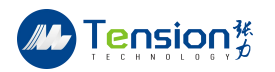

## 联系我们

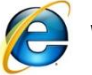

② Website(网址): http://www.zlmeasure.com

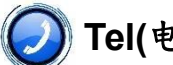

**②** Tel(电话): 0769-82730118

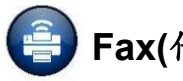

🞒 Fax(传真): 0769-82730116

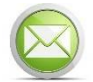

E-mail(邮箱): ZLCK@zImeasure.com

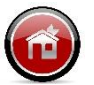

Address(地址):东莞光达制造•大朗智慧谷 A1 栋

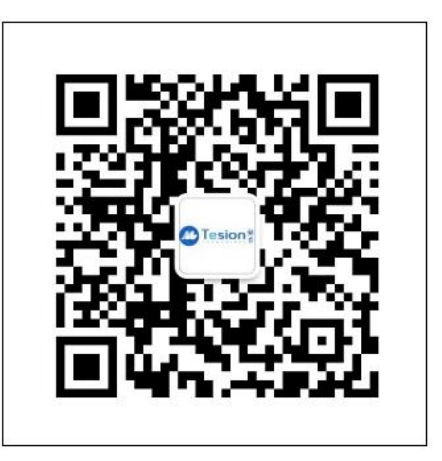

东莞张力测控技术有限公司 电话: 0769-82730118 传真: 0769-82730116 公司地址:广东省东莞市大朗镇石厦村金沙岗一路9号光达制造.大朗智慧谷A1栋